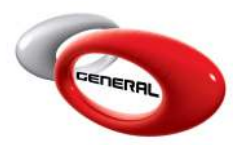

## XRite MA91 Installation

# Table of Contents

| 1. | Step By Step Instructions to install the MA91 Driver | 2  |
|----|------------------------------------------------------|----|
| 2. | Contact information                                  | 10 |

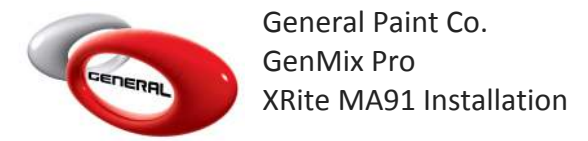

#### 1. Step By Step Instructions to install the MA91 Driver.

**Step 1:** User left double click on GenMix Pro **Complete** 

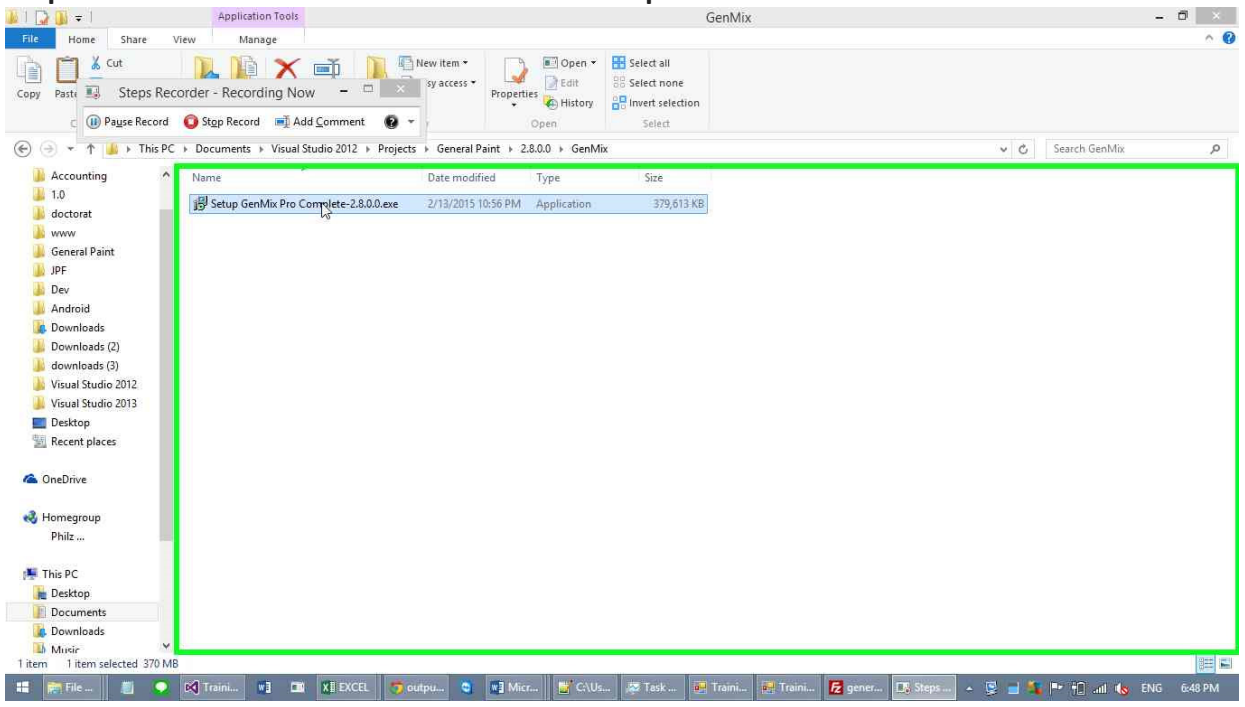

#### Step 2: User left click in "User Account Control"

| 📕 I 🔂 🗐 = 1                                                 | Application Tools                       |                                                   |                                                                                                    | GenMix                           |          |                | -             | 0            |
|-------------------------------------------------------------|-----------------------------------------|---------------------------------------------------|----------------------------------------------------------------------------------------------------|----------------------------------|----------|----------------|---------------|--------------|
| File Home Share Vie                                         | w Manage                                |                                                   |                                                                                                    |                                  |          |                |               | ^ <b>(</b> ) |
| Copy Past Steps Record                                      | rder - Recording Now -                  | New item *<br>sy access *<br>Properties           | Open     Select all       Edit     Select none       History     Invert selection       Select     Select |                                  |          |                |               |              |
| (€) → + ↑ 📕 > This PC →                                     | Documents > Visual Studio 2012 > Proje  | ts > General Paint > 2.8.0.0                      | ▶ GenMix                                                                                                  |                                  |          | ~ C            | Search GenMix | ٩.           |
| Accounting ^                                                | Name                                    | Date modified Typ                                 | e Size                                                                                                    |                                  |          |                |               |              |
| 4 1.0<br>Joctorat                                           | 🕞 Setup GenMix Pro Complete-2.8.0.0.exe | 9                                                 | User Account Control                                                                                      | ×                                |          |                |               |              |
| <ul> <li>www</li> <li>General Paint</li> <li>JPF</li> </ul> |                                         | Do you want to<br>unknown publis                  | allow the following pro<br>ther to make changes to                                                        | gram from an<br>o this computer? |          |                |               |              |
| <ul> <li>Dev</li> <li>Android</li> <li>Downloads</li> </ul> |                                         | Program name: S<br>Publisher: U<br>File origin: H | etup GenMix Pro Complete-2.6<br>I <b>nknown</b><br>Iard drive on this computer                            | 1.0.0.exe                        |          |                |               |              |
| Downloads (2)                                               |                                         | Show details                                      |                                                                                                    | es No                            |          |                |               |              |
| 🕌 Visual Studio 2012                                        |                                         | O show details                                    |                                                                                                    |                                  |          |                |               |              |
| Visual Studio 2013                                          |                                         |                                                   | Change when th                                                                                            | ese notifications appear         |          |                |               |              |
| Recent places                                               |                                         |                                                   |                                                                                                    |                                  | 2        |                |               |              |
| a OneDrive                                                  |                                         |                                                   |                                                                                                    |                                  |          |                |               |              |
| 🜏 Homegroup                                                 |                                         |                                                   |                                                                                                    |                                  |          |                |               |              |
| Philz                                                       |                                         |                                                   |                                                                                                    |                                  |          |                |               |              |
| 🎏 This PC                                                   |                                         |                                                   |                                                                                                    |                                  |          |                |               |              |
| 📜 Desktop                                                   |                                         |                                                   |                                                                                                    |                                  |          |                |               |              |
| Documents                                                   |                                         |                                                   |                                                                                                    |                                  |          |                |               |              |
| Le Downloads                                                |                                         |                                                   |                                                                                                    |                                  |          |                |               |              |
| 1 item 1 item selected 370 MB                               |                                         |                                                   |                                                                                                    |                                  |          |                |               | (a=) ==      |
| 🔠 📄 File 🧃 오 🛛                                              | 🕽 Trai 💓 🖿 🗱 EXC 🠬 out                  | p 🧿 🖏 Mi 🦉 C                                      | AU 🐺 Task 🙀 Trai                                                                                          | 🐺 Trai 🔁 gene.                   | 🗔 Step 🦉 | ) User 🔺 🗟 📑 🌆 | 🖿 📋 📶 🍖 ENG   | 6:48 PM      |

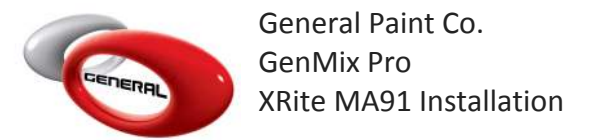

Step 3: User left click on "Next > (button)" in "Setup - GenMix Pro"

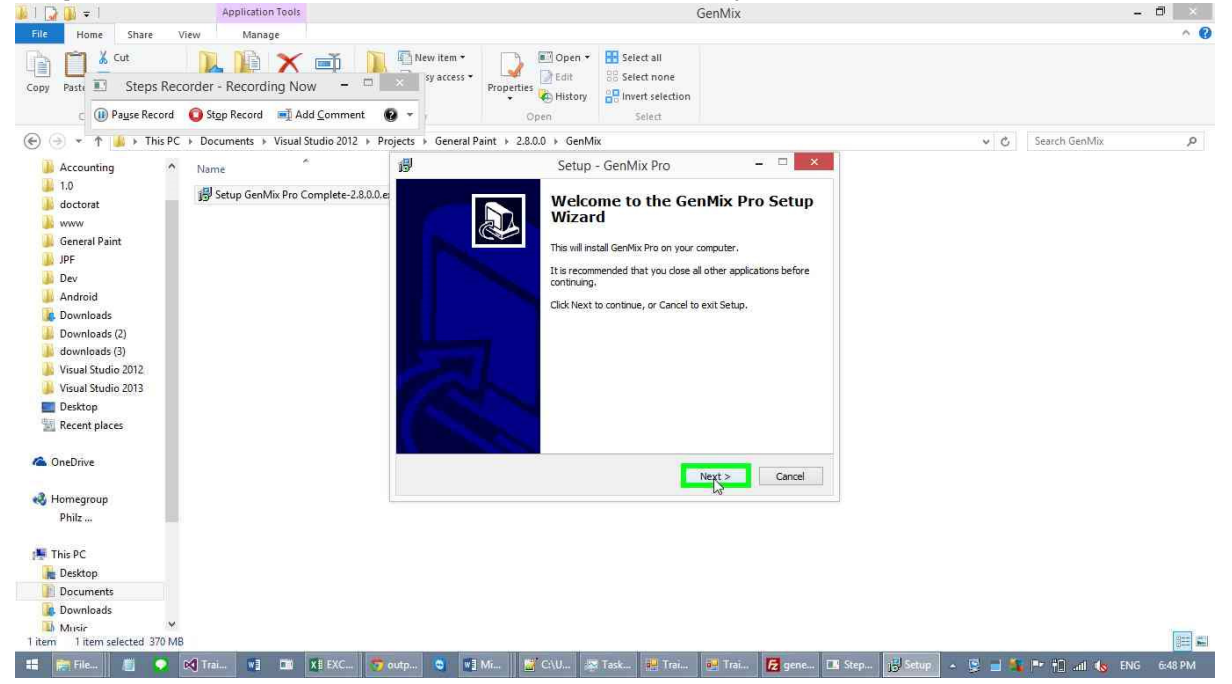

Step 4: User left click on "Next > (button)" in "Setup - GenMix Pro"

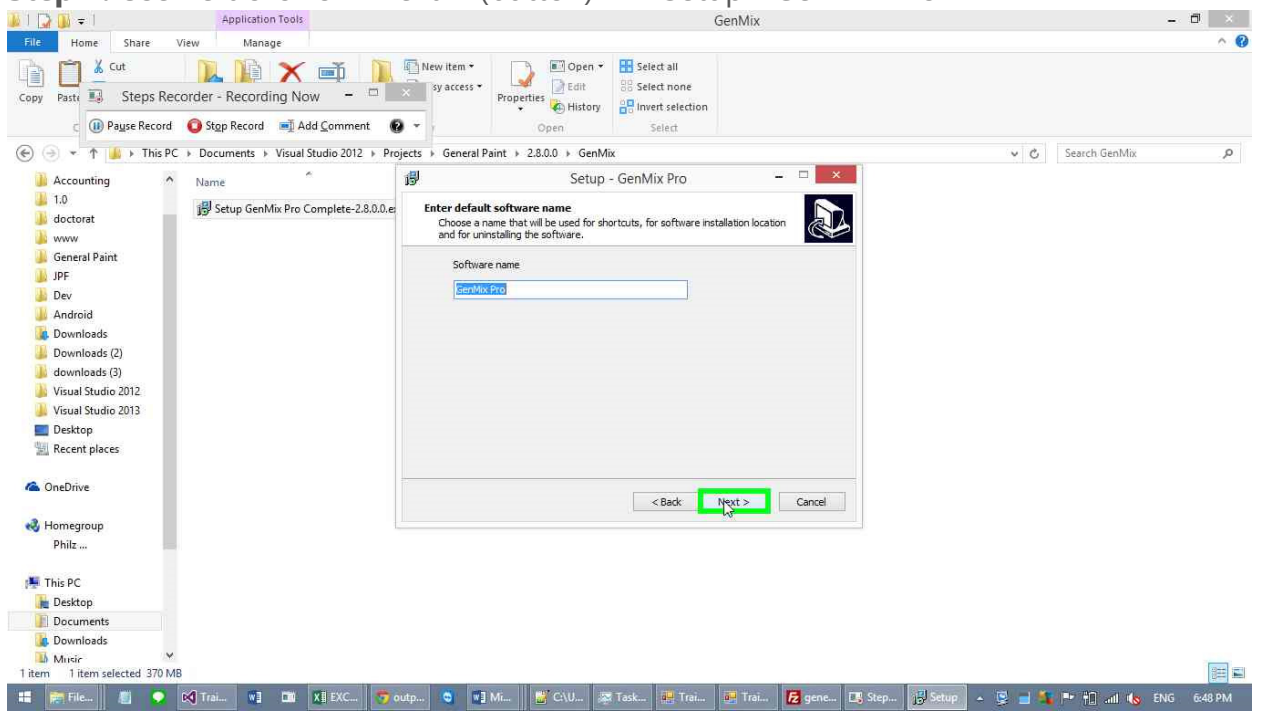

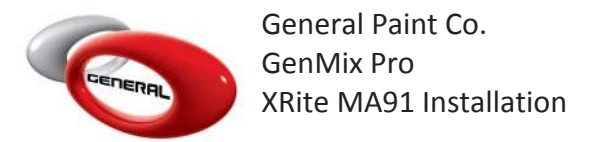

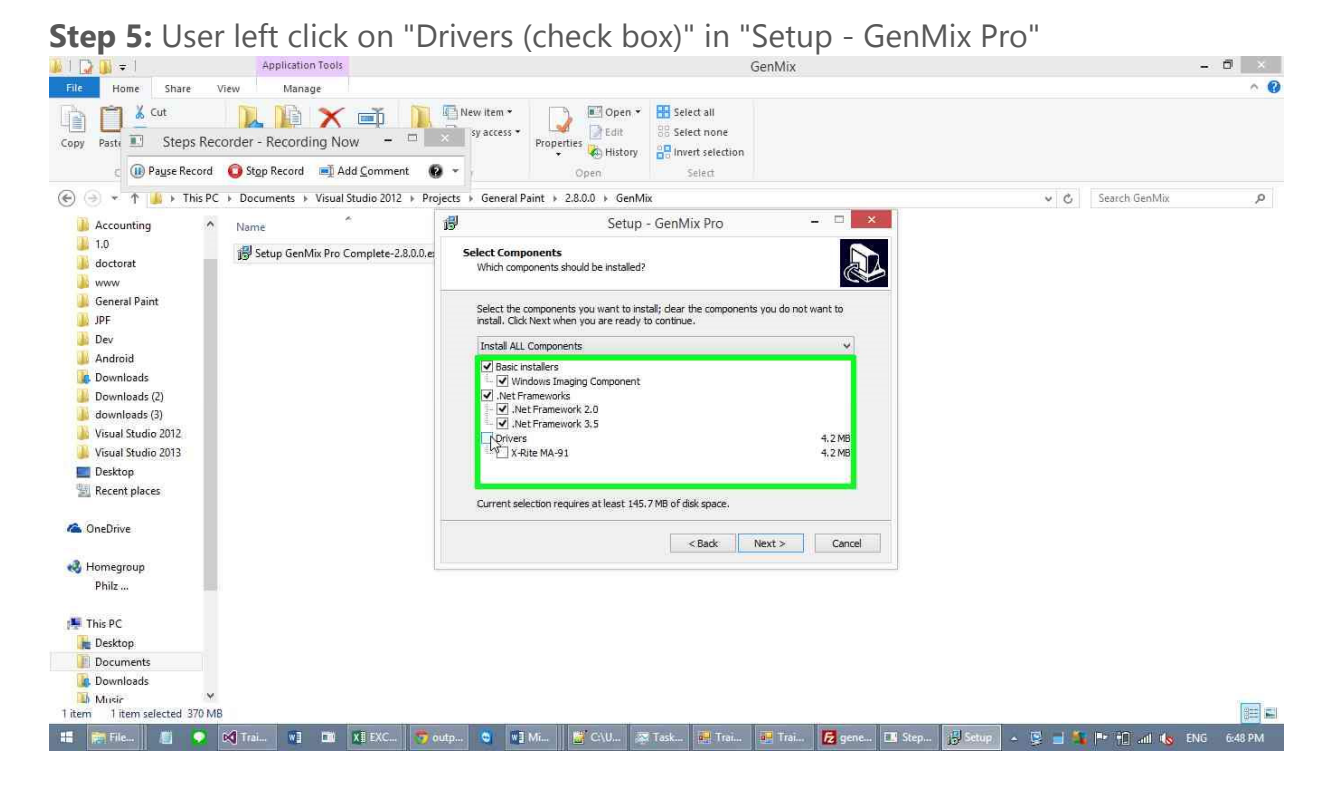

Step 6: User Comment: "By checking the titles, the driver will install automatically"

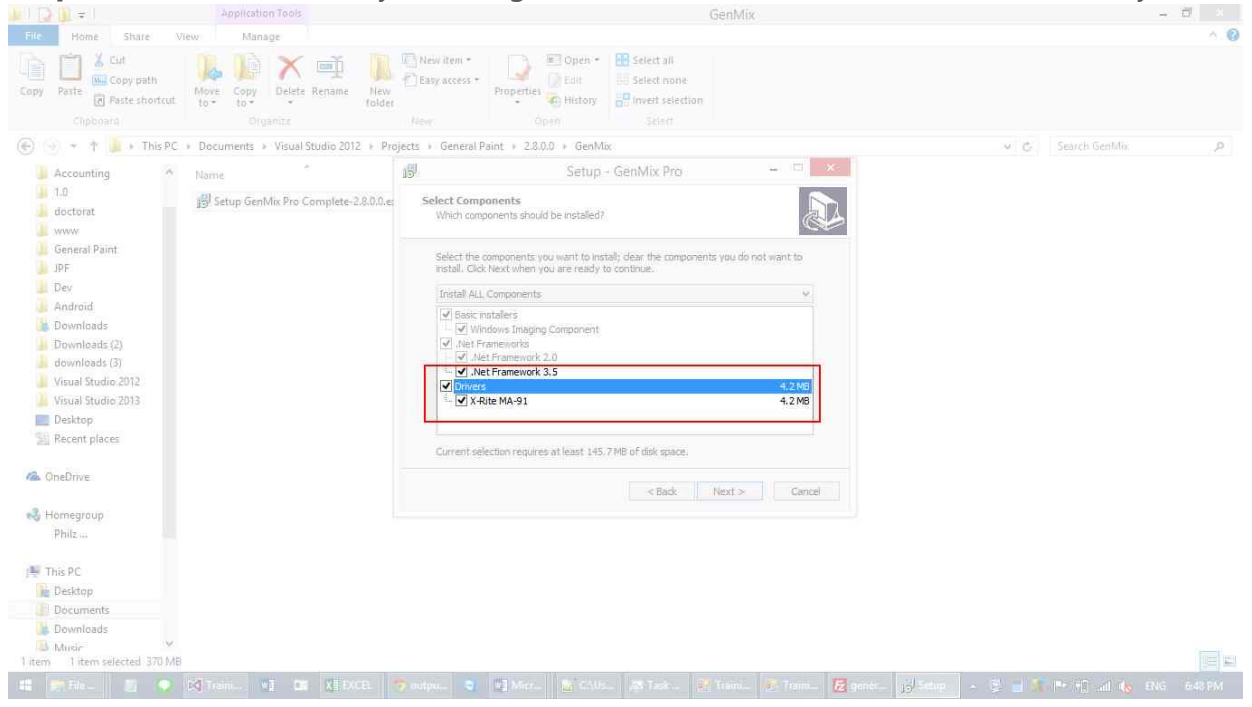

4

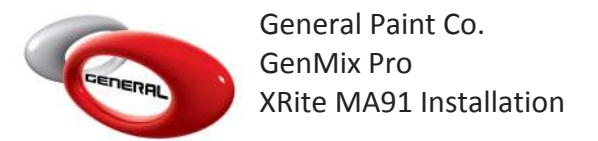

|                               | Application Tools                      | GenMix                                                                                                    | - 0 ×                                     |  |  |  |  |  |  |
|-------------------------------|----------------------------------------|----------------------------------------------------------------------------------------------------|-------------------------------------------|--|--|--|--|--|--|
| Hie Home Share Vi             | ew Manage                              | 🛐 New item * 💦 💽 Open * 🚼 Select all                                                                                                    | 0.0                                       |  |  |  |  |  |  |
| Copy Paste Steps Reco         | rder - Recording Now -                 | sy access * Properties (A) History III III IIII                                                                                           |                                           |  |  |  |  |  |  |
| c 🕕 Pa <u>u</u> se Record     | 🚺 Stop Record 📑 Add Comment 🛛 🔞        | Open Select                                                                                                    |                                           |  |  |  |  |  |  |
| 🐑 🕘 👻 🕈 🎍 🕨 This PC           | Documents  Visual Studio 2012  Pro     | jects 🖡 General Paint 🔸 2.8.0.0 🔸 GenMix                                                                                                  | ✓ C Search GenMix P                       |  |  |  |  |  |  |
| 🎍 Accounting 🔷                | Name                                   | 岁 Setup - GenMix Pro - □ ×                                                                                                    |                                           |  |  |  |  |  |  |
| 🕌 1.0<br>🍰 doctorat           | 谩 Setup GenMix Pro Complete-2.8.0.0.es | Select Components Which components should be installed?                                                                                   |                                           |  |  |  |  |  |  |
| General Paint                 |                                        | Select the components you want to install; clear the components you do not want to<br>install. Click Next when you are ready to continue. |                                           |  |  |  |  |  |  |
| Dev Andreid                   |                                        | Install ALL Components 🗸 🗸                                                                                                    |                                           |  |  |  |  |  |  |
| Downloads                     |                                        | Basic installers                                                                                                    |                                           |  |  |  |  |  |  |
| Downloads (2)                 |                                        | ✓ Windows Imaging Component                                                                                                    |                                           |  |  |  |  |  |  |
| downloads (3)                 |                                        | - 🗹 .Net Framework 2.0                                                                                                    |                                           |  |  |  |  |  |  |
| Visual Studio 2012            |                                        | V.Net Framework 3.5                                                                                                    |                                           |  |  |  |  |  |  |
| Visual Studio 2013            |                                        | ✓ Criter MA-91 4.2 MB                                                                                                    |                                           |  |  |  |  |  |  |
| Desktop                       |                                        |                                                                                                    |                                           |  |  |  |  |  |  |
| 🖳 Recent places               |                                        | Oursent celection requires at least 145 7 MB of disk proces                                                                               |                                           |  |  |  |  |  |  |
| la OneDrive                   |                                        | current selection requires at reast 1-0.7 no or dat space.                                                                                |                                           |  |  |  |  |  |  |
|                               |                                        | < Back Nigt > Cancel                                                                                                    |                                           |  |  |  |  |  |  |
| 🜏 Homegroup                   |                                        |                                                                                                    |                                           |  |  |  |  |  |  |
| Philz                         |                                        |                                                                                                    |                                           |  |  |  |  |  |  |
| 🎏 This PC                     |                                        |                                                                                                    |                                           |  |  |  |  |  |  |
| 📔 Desktop                     |                                        |                                                                                                    |                                           |  |  |  |  |  |  |
| Documents                     |                                        |                                                                                                    |                                           |  |  |  |  |  |  |
| 🍓 Downloads                   |                                        |                                                                                                    |                                           |  |  |  |  |  |  |
| Music Y                       |                                        |                                                                                                    |                                           |  |  |  |  |  |  |
| 1 item 1 item selected 370 M8 |                                        |                                                                                                    |                                           |  |  |  |  |  |  |
| 📰 📰 File 📓 💿 🛙                | 🛛 Trai 🕅 🖬 🕺 EXC 🐬 o                   | utp 🧿 📢 Mi 🙀 C:\U 🕱 Task 🛃 Trai 🐖 Trai 🌈 gene 1🗟 Setup 🛽                                                                                  | 🛪 Step 🔺 😇 🚽 🌆 📭 🖅 📶 👍 K. FNG - 6:49 PM - |  |  |  |  |  |  |

Step 7: User left click on "Next > (button)" in "Setup - GenMix Pro"

Step 8: User left click on "Next > (button)" in "Setup - GenMix Pro"

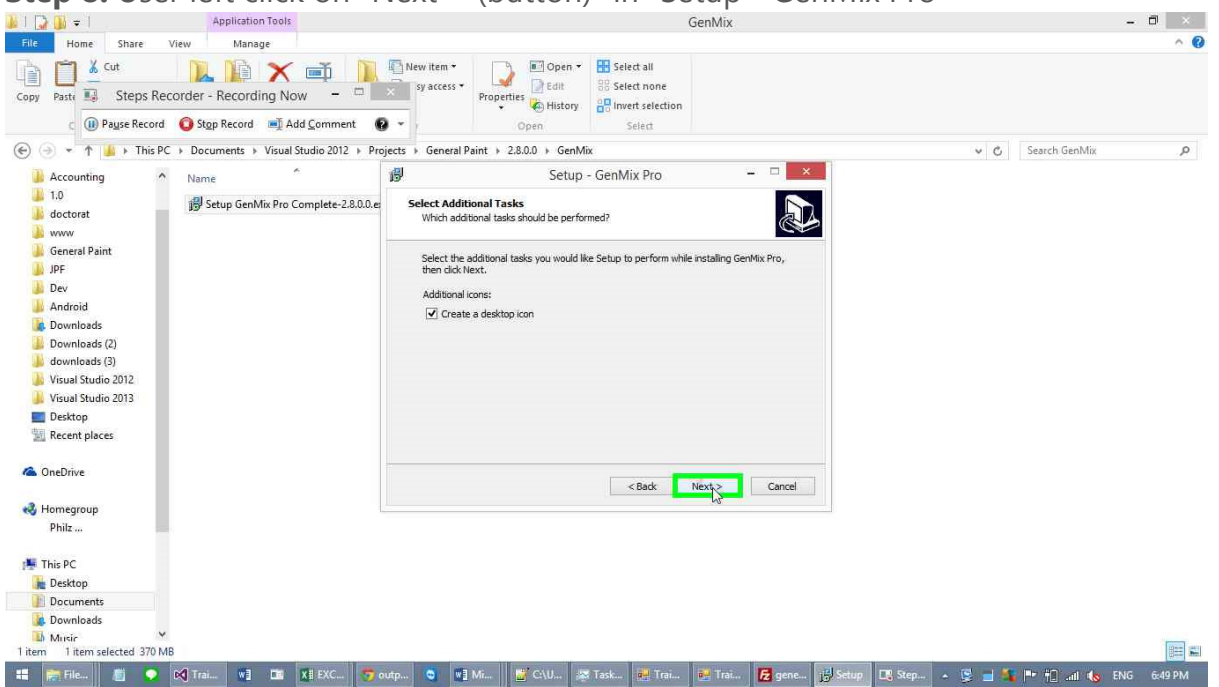

Step 9: User left click on "Install (button)" in "Setup - GenMix Pro"

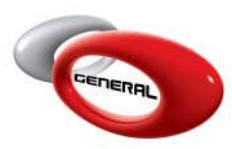

General Paint Co. GenMix Pro XRite MA91 Installation

| 🎍 l 🔂 🚺 = 1                                           | Application Tools                   |                             |                                           |                                                                      |                                                | GenMix                                                                                                    |                                                                                                    |          |               |         |               | - Ø ×        |
|-------------------------------------------------------|-------------------------------------|-----------------------------|-------------------------------------------|----------------------------------------------------------------------|------------------------------------------------|----------------------------------------------------------------------------------------------------|----------------------------------------------------------------------------------------------------|----------|---------------|---------|---------------|--------------|
| File Home Share Vi                                    | ew Manage                           |                             |                                           |                                                                      |                                                |                                                                                                    |                                                                                                    |          |               |         |               | ^ <b>(</b> ) |
| Copy Paste Cot<br>Copy Paste Cot<br>Copy Paste Record | inder - Recording Now -             | New Item •                  | Properties<br>• Open<br>Open<br>Open      | <ul> <li>✓ Sele</li> <li>Sele</li> <li>Sele</li> <li>Inve</li> </ul> | ect all<br>ect none<br>ert selection<br>ielect |                                                                                                    |                                                                                                    |          |               |         |               |              |
| 🛞 🌛 👻 🕈 🍐 🕨 This PC                                   | ▹ Documents                         | Projects 🔸 General P        | aint → 2.8.0.0 → Ger                      | nMix                                                                 |                                                |                                                                                                    |                                                                                                    | -        |               | ~ C     | Search GenMix | Q.           |
| Accounting                                            | Name                                | 19                          | Setu                                      | ip - GenM                                                            | ix Pro                                         | -                                                                                                    | - 🗆 🗙                                                                                                    |          |               |         |               |              |
| L0<br>doctorat<br>www                                 | 舅 Setup GenMix Pro Complete-2.8.0.0 | e Ready to Ins              | <b>tall</b><br>w ready to begin installin | g GenMix Pro                                                         | on your comp                                   | uter.                                                                                                    | Ð                                                                                                    | •        |               |         |               |              |
| 🅌 General Paint                                       |                                     | Click Install<br>change any | to continue with the inst<br>settings.    | allation, or cli                                                     | ck Back if you                                 | want to review                                                                                                    | / or                                                                                                    |          |               |         |               |              |
| bev                                                   |                                     | Destination                 | n location:                               | Dire                                                                 |                                                |                                                                                                    | - 6                                                                                                    |          |               |         |               |              |
| Downloads                                             |                                     | C.+10                       | grann mea (xoo) (achinix                  | 110                                                                  |                                                |                                                                                                    |                                                                                                    |          |               |         |               |              |
| Downloads (2)                                         |                                     | GenMis                      | ( Pro                                     |                                                                      |                                                |                                                                                                    |                                                                                                    |          |               |         |               |              |
| downloads (3)                                         |                                     | Additional                  | tasks:                                    |                                                                      |                                                |                                                                                                    |                                                                                                    |          |               |         |               |              |
| Visual Studio 2012                                    |                                     | Additio                     | nal icons:<br>te a desktop icon           |                                                                      |                                                |                                                                                                    |                                                                                                    |          |               |         |               |              |
| Visual Studio 2013                                    |                                     | cico                        | te a deskap leon                          |                                                                      |                                                |                                                                                                    |                                                                                                    |          |               |         |               |              |
| E Desktop                                             |                                     |                             |                                           |                                                                      |                                                |                                                                                                    |                                                                                                    |          |               |         |               |              |
| 🖳 Recent places                                       |                                     | 6                           |                                           |                                                                      |                                                |                                                                                                    | >                                                                                                    |          |               |         |               |              |
| ConeDrive                                             |                                     |                             |                                           |                                                                      | < Back                                         | Instal                                                                                                    | Cancel                                                                                                    |          |               |         |               |              |
| 🜏 Homegroup                                           |                                     |                             |                                           |                                                                      |                                                | 40                                                                                                    |                                                                                                    |          |               |         |               |              |
| Philz                                                 |                                     |                             |                                           |                                                                      |                                                |                                                                                                    |                                                                                                    |          |               |         |               |              |
| 🎼 This PC                                             |                                     |                             |                                           |                                                                      |                                                |                                                                                                    |                                                                                                    |          |               |         |               |              |
| μ Desktop                                             |                                     |                             |                                           |                                                                      |                                                |                                                                                                    |                                                                                                    |          |               |         |               |              |
| Documents                                             |                                     |                             |                                           |                                                                      |                                                |                                                                                                    |                                                                                                    |          |               |         |               |              |
| 🚺 Downloads                                           |                                     |                             |                                           |                                                                      |                                                |                                                                                                    |                                                                                                    |          |               |         |               |              |
| Music M                                               |                                     |                             |                                           |                                                                      |                                                |                                                                                                    |                                                                                                    |          |               |         |               | []           |
| 1 item 1 item selected 370 M8                         |                                     |                             |                                           | and the second second                                                | Contraction of the                             | and the second second se | and the second second se | -        | La seconda da |         |               |              |
| 🔠 🕅 File 🦉 💽 B                                        | 🔇 Trai 💘 🛄 🕅 🕺 EXC 🤇                | outp 🥥 🛛                    | Mi 🔐 C:\U                                 | ask                                                                  | Trai                                           | Trai                                                                                                    | E gene                                                                                                    | 15 Setup | 📑 Step        | - 🗟 🖬 🕯 | 🖬 🏴 🔃 📲 🚺     | ENG 6:49 PM  |

**Step 10:** User Comment: "Installation screen of the X-Rite MA91 driver will appear, since you have checked the driver title"

| u   🖸 🕼 = I                                                                                                    | Application Tools                            | GenMix                                                                                                    | - 8 - 1     |
|----------------------------------------------------------------------------------------------------|----------------------------------------------|----------------------------------------------------------------------------------------------------|-------------|
| File Home Share Vi                                                                                                    | ew Manage                                    |                                                                                                    | A. @        |
| Copy Parte Copy path                                                                                                    | More Copy Delete Rename New Tolder           | ew lifem - Dipleh - Dipleh - D |             |
| Concerned to This DC                                                                                                    | Decomposite a Viewal Studio 2012 a Decimeter | General Drint + 2,200 + Generality     Create Gaulation     Create Gaulation                                                                                                    | 0           |
| C C + 1 + 1 Hisre                                                                                                    | · Ubcuments · Visual studio 2012 · Projects  |                                                                                                    | . P         |
| Accounting A<br>1.0<br>doctorat<br>www<br>General Paint<br>JPF<br>Dev<br>Android<br>Downloads<br>Downloads (2)<br>downloads (2)<br>downloads (3)<br>Visual Studio 2012<br>Visual Studio 2013 | Name 19                                      | Installing X-Rite MA91+OEM Driver v2.2.0      Installing X-Rite MA91+OEM Driver v2.2.0      Select preferable language.      Select the language of the installation you prefer.      Cick Next to continue the installation.      Select the language of the installation.      Select the language of the installation.      Select the language       |             |
| Becent places                                                                                                    |                                              |                                                                                                    |             |
| a OneDrive                                                                                                    |                                              | Next > Ext                                                                                                    |             |
| Normegroup Philz                                                                                                    | L                                            |                                                                                                    |             |
| This PC<br>Desktop<br>Documents<br>Downloads<br>Minior<br>Titem Titem selected 370 MB                                                                                                    |                                              |                                                                                                    |             |
|                                                                                                    | 🕅 Trai 🔢 💷 🗶 📶 Output                        | 🕤 📲 Millin 📓 CAUL – 198 Table - 👰 Trailin 🙀 Trailin 🔀 genesis (g), Setup – 🖓 Installin 🧸 🐉 🖬 👫 👫 Table 4,                                                                                                    | ENG 6:49 PM |

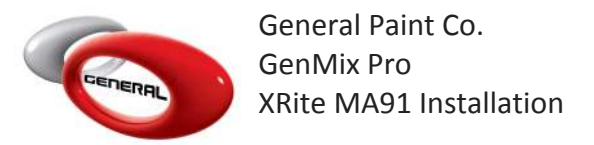

**Step 11:** User left click on "Next > (button)" in "Installing X-Rite MA91+OEM Driver v2.2.0"

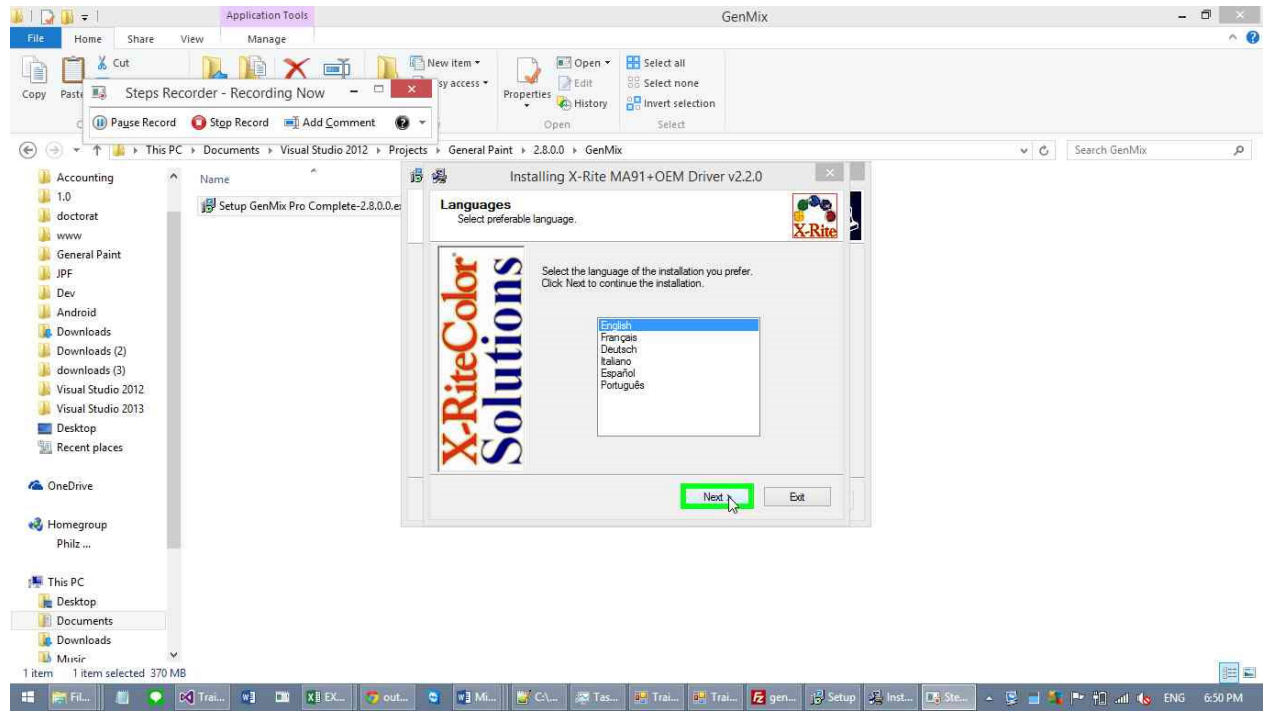

**Step 12:** User left click on "I agree with the above terms and conditions (check box)" in "Installing X-Rite MA91+OEM Driver v2.2.0"

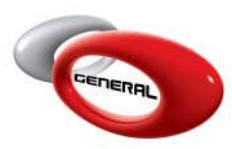

General Paint Co. GenMix Pro XRite MA91 Installation

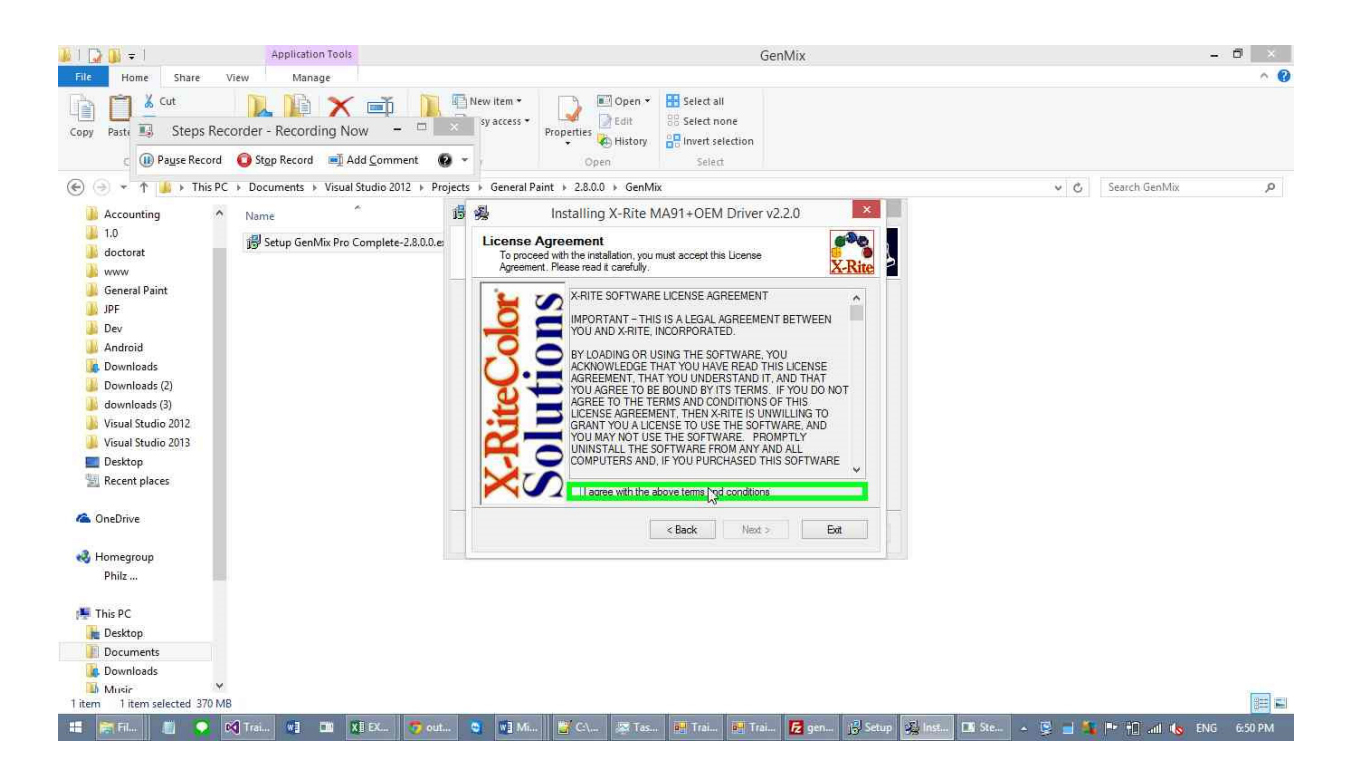

Step 13: User Comment: "Driver installation has been completed, setup can now

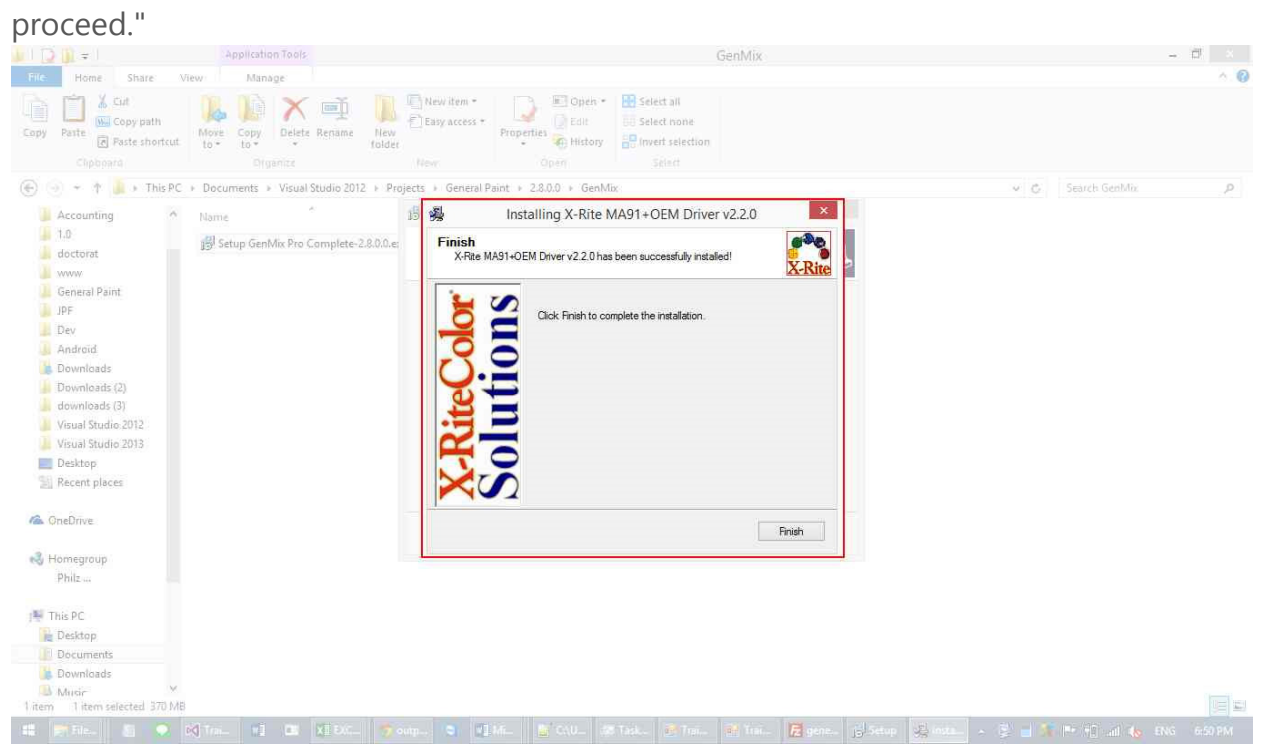

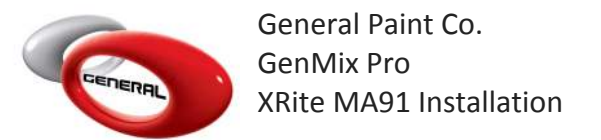

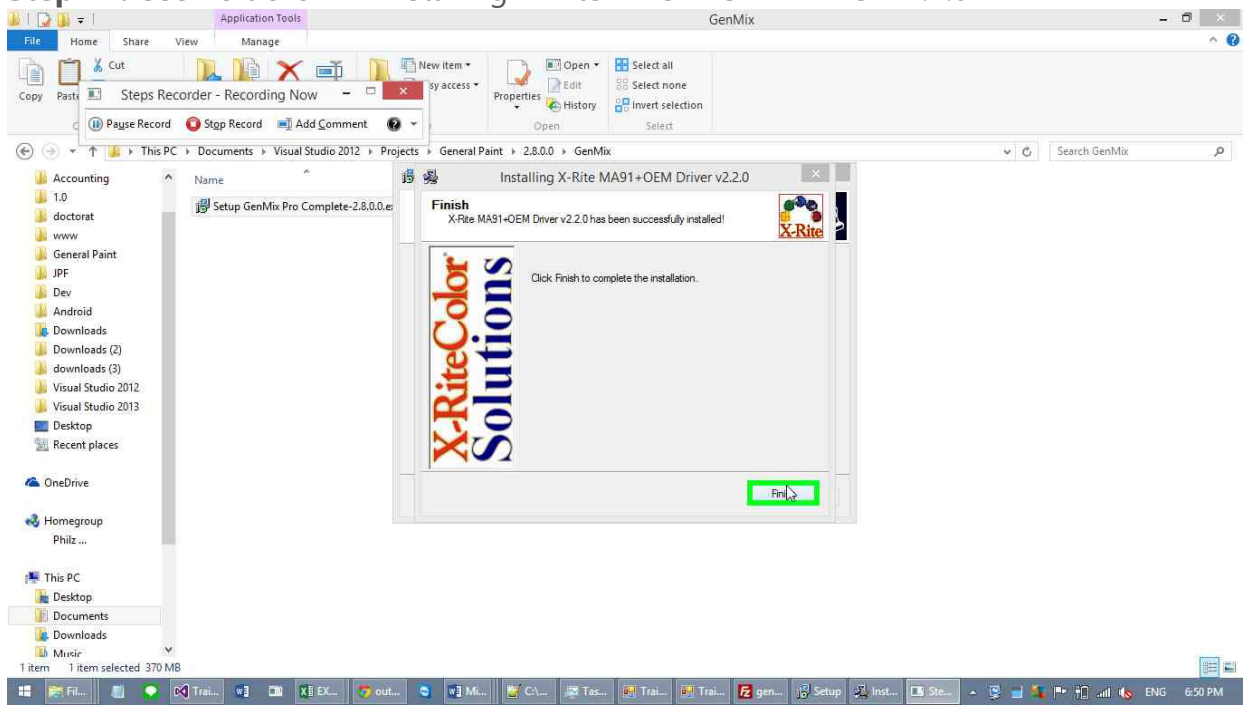

Step 14: User left click in "Installing X-Rite MA91+OEM Driver v2.2.0"

Step 15: User left click on "Finish (button)" in "Setup - GenMix Pro"

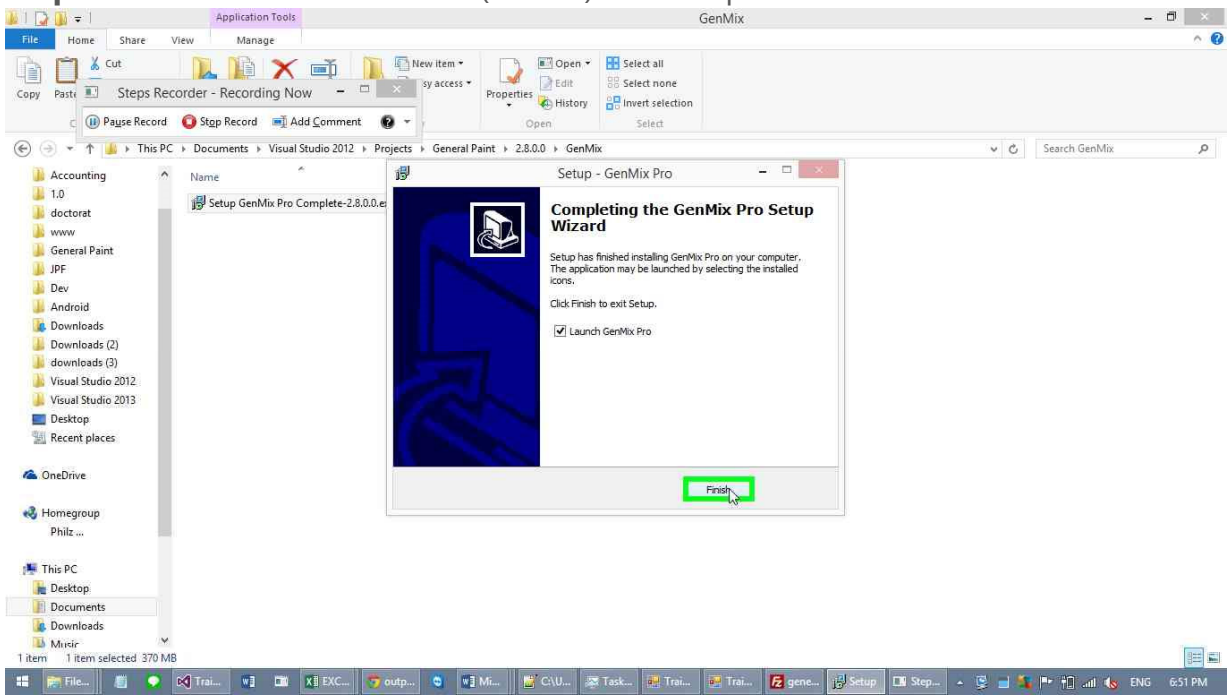

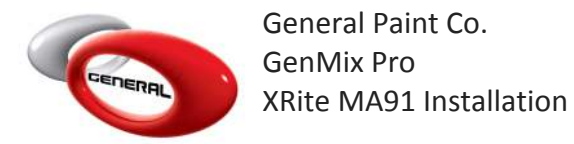

### **Step 16:** User left click on "Activate (window)" in "Activate"

| ##                                                     | Activate                                                       | = 0 ×               |
|--------------------------------------------------------|----------------------------------------------------------------|---------------------|
|                                                        |                                                                |                     |
| Steps Recorder - Recording Now -                       |                                                                |                     |
| 🕕 Pause Record 🛛 Stop Record 🛋 Add <u>C</u> omment 🚱 👻 |                                                                |                     |
|                                                        |                                                                |                     |
| 1                                                      |                                                                |                     |
|                                                        | Configure Your Application                                     |                     |
|                                                        | MIXING SYSTEM Pro                                              |                     |
|                                                        |                                                                |                     |
|                                                        | Select Language English                                        |                     |
|                                                        | Activation Key                                                 |                     |
|                                                        |                                                                |                     |
|                                                        | ENIER                                                          |                     |
|                                                        |                                                                |                     |
|                                                        |                                                                |                     |
|                                                        |                                                                |                     |
|                                                        |                                                                |                     |
|                                                        |                                                                |                     |
| 📲 📻 File 🖉 🗣 📢 Trái 😻 💷 🗶 EXC 🧒 outp                   | S 📲 Mi 🖉 CAU 😹 Tesk 😹 Trei 🛃 Trei 🔂 genc 🖪 Step 📢 Acti 🔺 📡 🚽 🍒 | Ҏ 🚻 📶 🏀 ENG 6:51 PM |

#### 2. Contact information

For more information or comments, please do not hesitate to contact the General Paint GenMix support team by email at: <a href="mailto:support.it@generalpaint.biz">support.it@generalpaint.biz</a> or by phone at: +961 9 925 990 We are available from 8:00AM (GMT) to 8:00PM (GMT).